# NH Employment Security's new Unemployment Insurance System (NHUIS)

Coming August 17, 2009

What Claimants Need to Know

New Hampshire Department of Employment Security Online

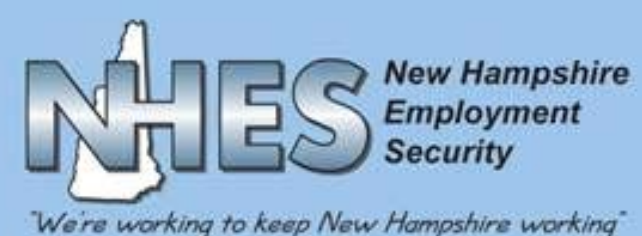

# Advantages

Increased efficiency for processing Unemployment Insurance claims

Easier access to information in a secure environment

Faster correspondence exchange

Direct deposit of benefit checks available

Access to more claim information online

## Access new Unemployment Insurance System from www.nh.gov/nhes

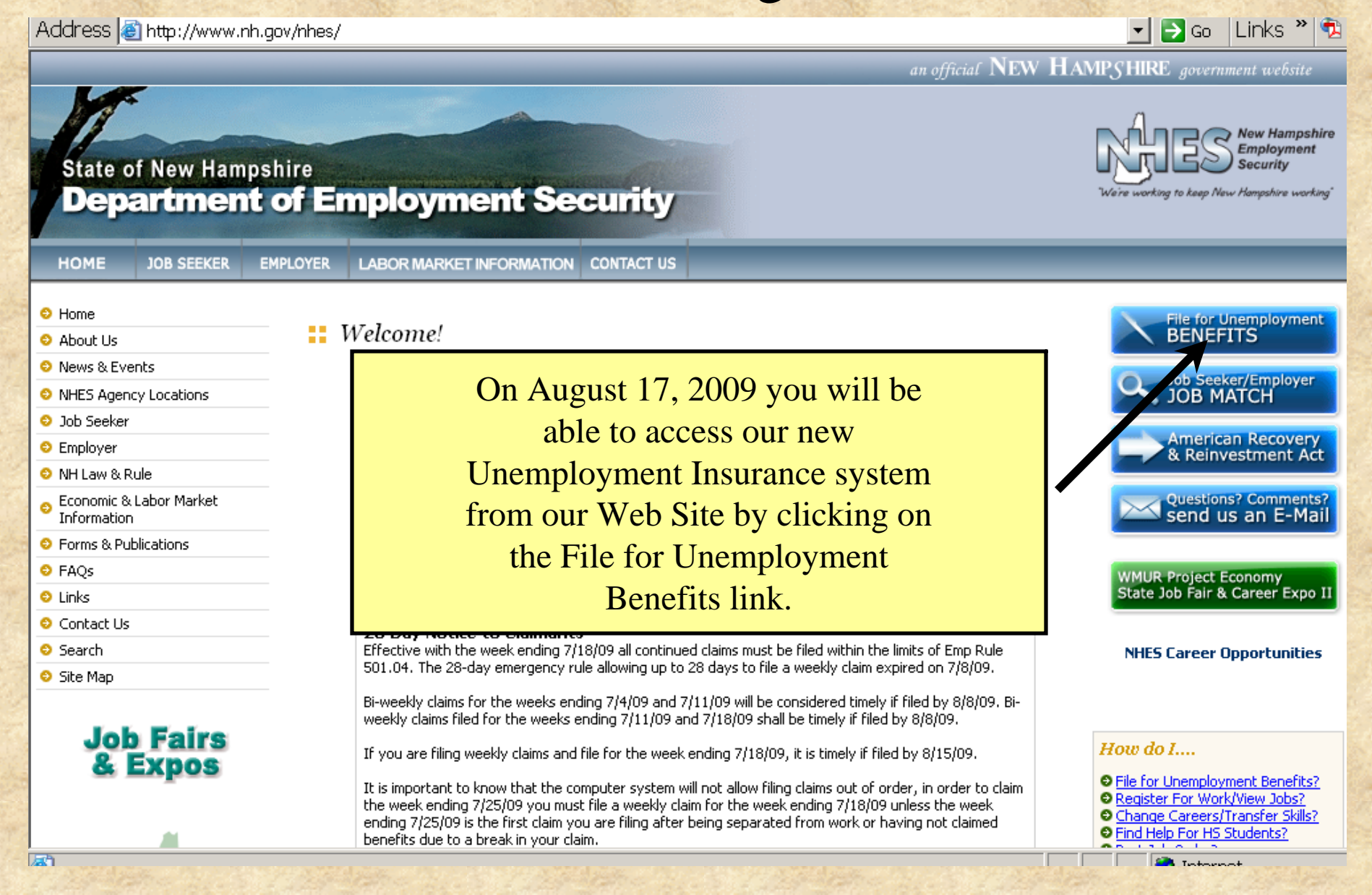

#### Welcome Page

This screen will start you on your way to navigating through the NH Unemployment Insurance System.

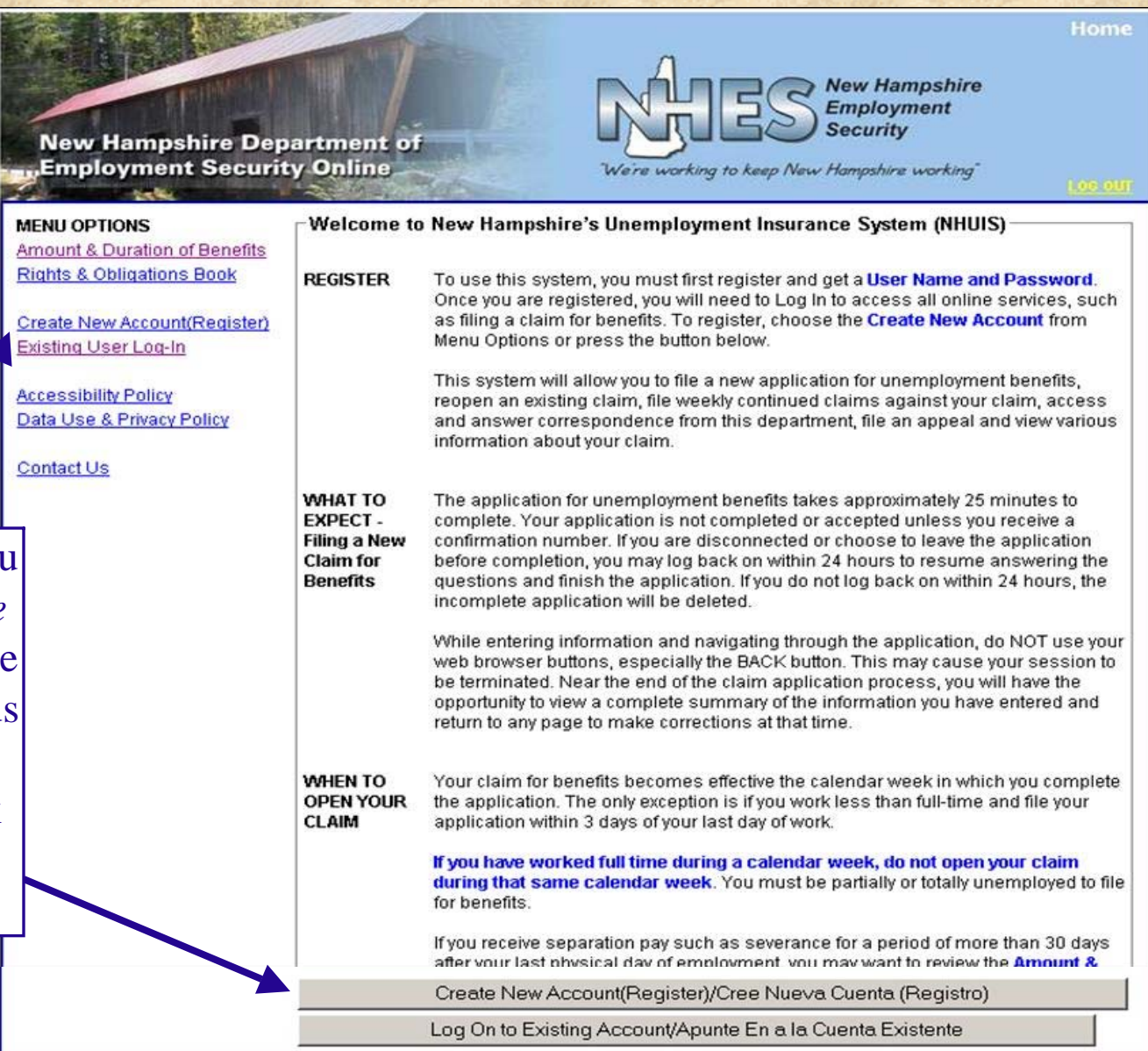

If you are a new user, you will need to click *Create New Account*. If you were registered on our previous system, click *Existing User Log-in*. Either link will take you to the registration page.

# Language Preference

|                     | New Hampshire Departm<br>Employment Security On<br>Claimant Language Preference | ent of<br>line<br>We're working to keep New | Home<br>New Hampshire<br>Employment<br>Security<br>w Hampshire working |    |
|---------------------|---------------------------------------------------------------------------------|---------------------------------------------|------------------------------------------------------------------------|----|
|                     |                                                                                 | Proceed in English<br>Proceder en Español   | <u>Help</u>                                                            |    |
|                     |                                                                                 |                                             |                                                                        | -1 |
| Choose<br>either En | to proceed in glish or Spanish                                                  |                                             |                                                                        |    |
|                     |                                                                                 |                                             |                                                                        |    |
|                     |                                                                                 |                                             |                                                                        |    |

### Claimant Registration - 2 Steps for New Users

Help

| Claimant Regist         | tration Screen - Step 1 of 2<br>nation |      |
|-------------------------|----------------------------------------|------|
| <sup>*</sup> First name | Tester                                 | Help |
| М                       |                                        |      |
| *Last name              | Claimant                               |      |
| 'SSN                    | 123 - 45 - 9059                        |      |
| *Re-enter SSN           | 123 - 45 - 9059                        |      |
| Next Cance              | el                                     |      |

#### Step #1: Personal Information

Enter your name and Social Security Number and click next to continue.

#### Registration Complete - Step 2 of 2

#### -Important Registration Information

Your registration was a success! Your system User Name is your social security number and your password is: t2HrHPqE3B

Be sure to write the password down, you will need it in order to access the system. The first time you log in, the system will prompt you to choose a new password (10 characters long, consisting of a combination of upper and lower case characters and at least one number or special character e.g. @,#,etc)

To log in and file a claim or access your claim information, return to the <u>HOME PAGE</u> and choose the "Existing User Log-in" link from the MENU OPTIONS on the left side of the page. Enter your user name (social security number) and the password provided above.

If you share your password with someone else, then you are responsible for its use.

#### Step #2: Complete Registration

The system will automatically generate a password for you. Your User Name is your Social Security Number. HINT: copy the password, click on the Home Page link, choose "Existing User Log in" and paste the password into the password box.

### Claimant Login

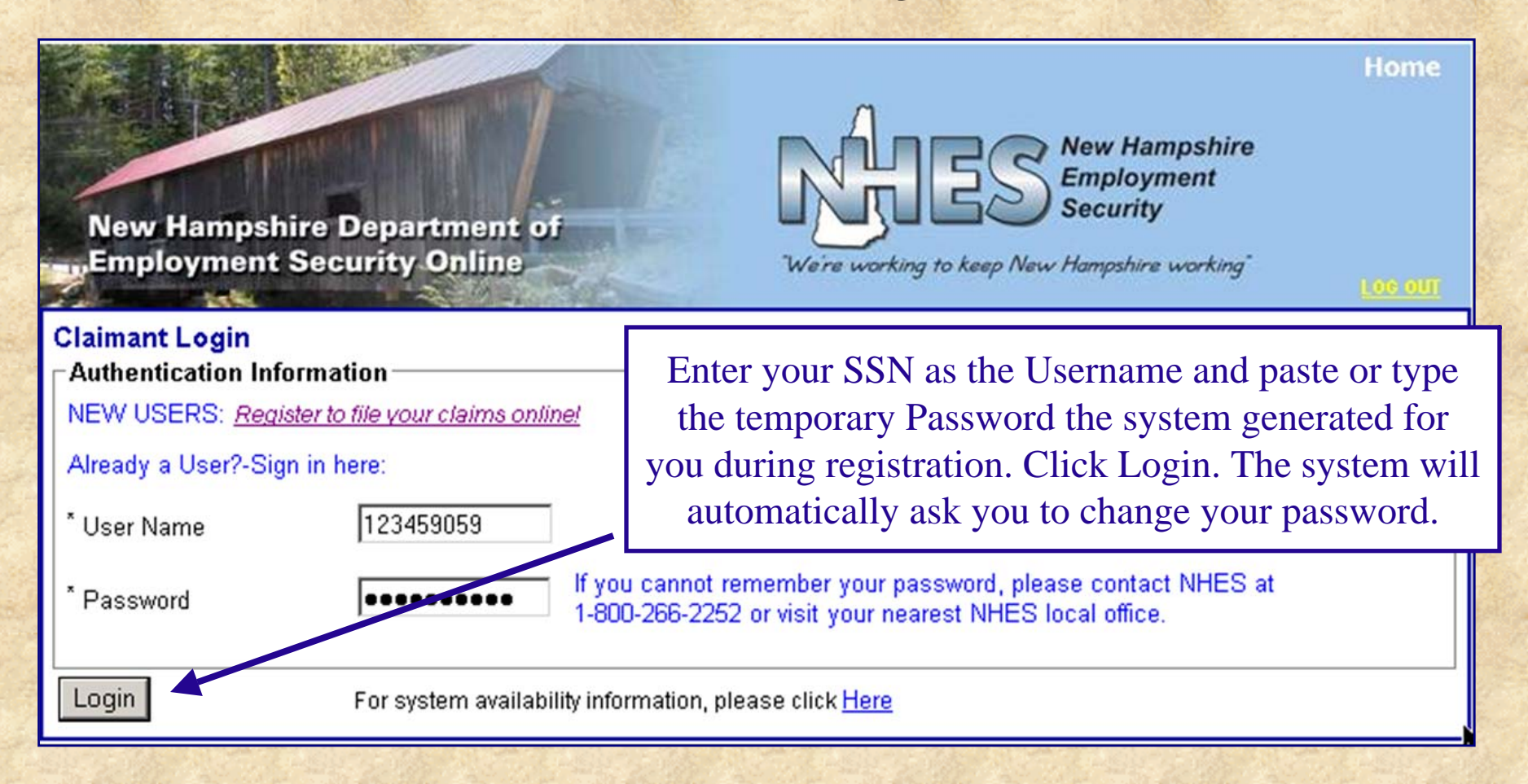

Note: Claimants who registered in our previous system within the last 18 months will receive a computer generated password in the mail in early August 2009. Use that password to register as an existing user.

#### Change User Password

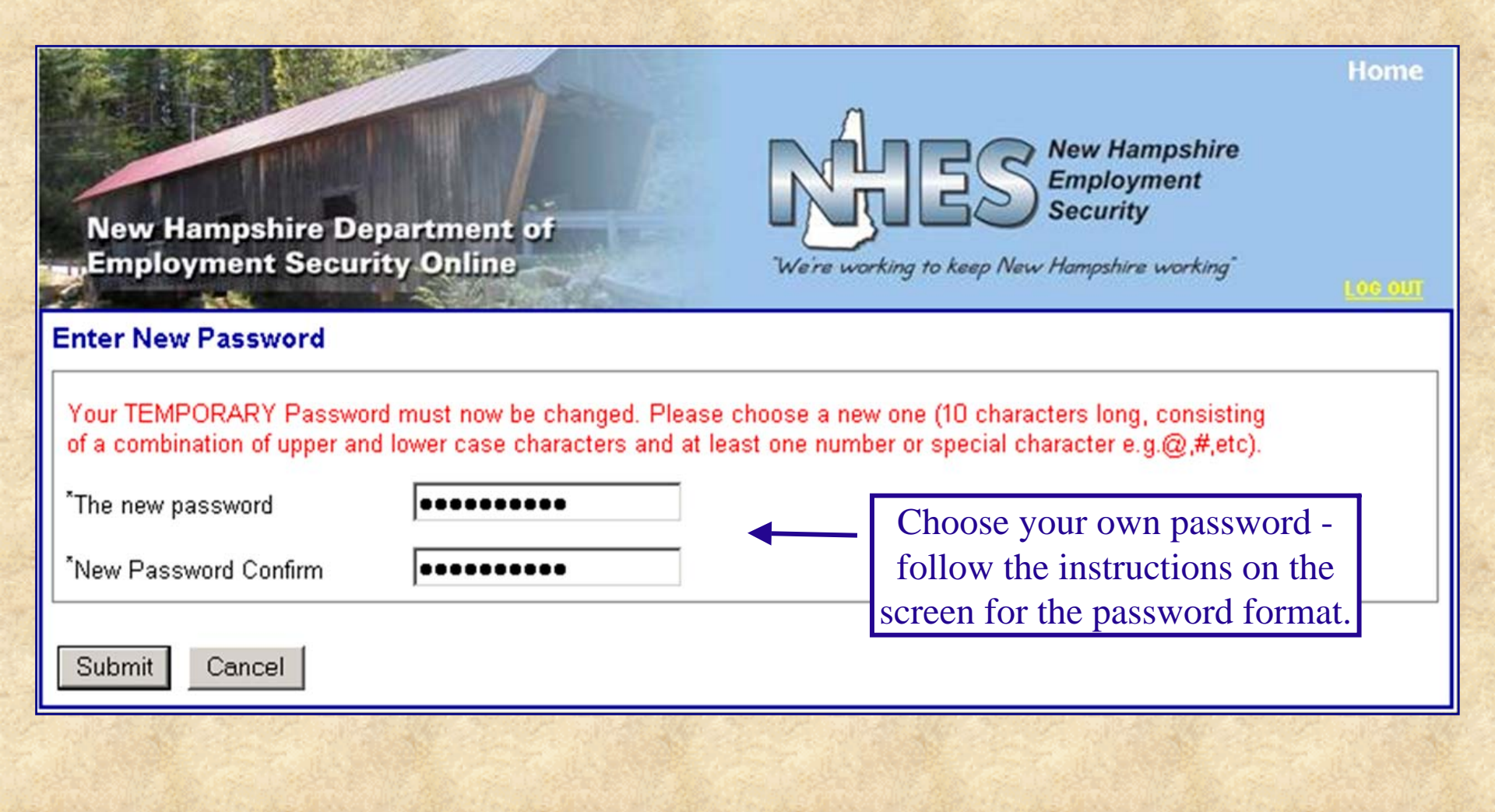

### Unemployment Benefits - Main Menu

You will be able to maintain your claim, review claim details, update your personal information, and view Notices and Determinations from the Main Menu

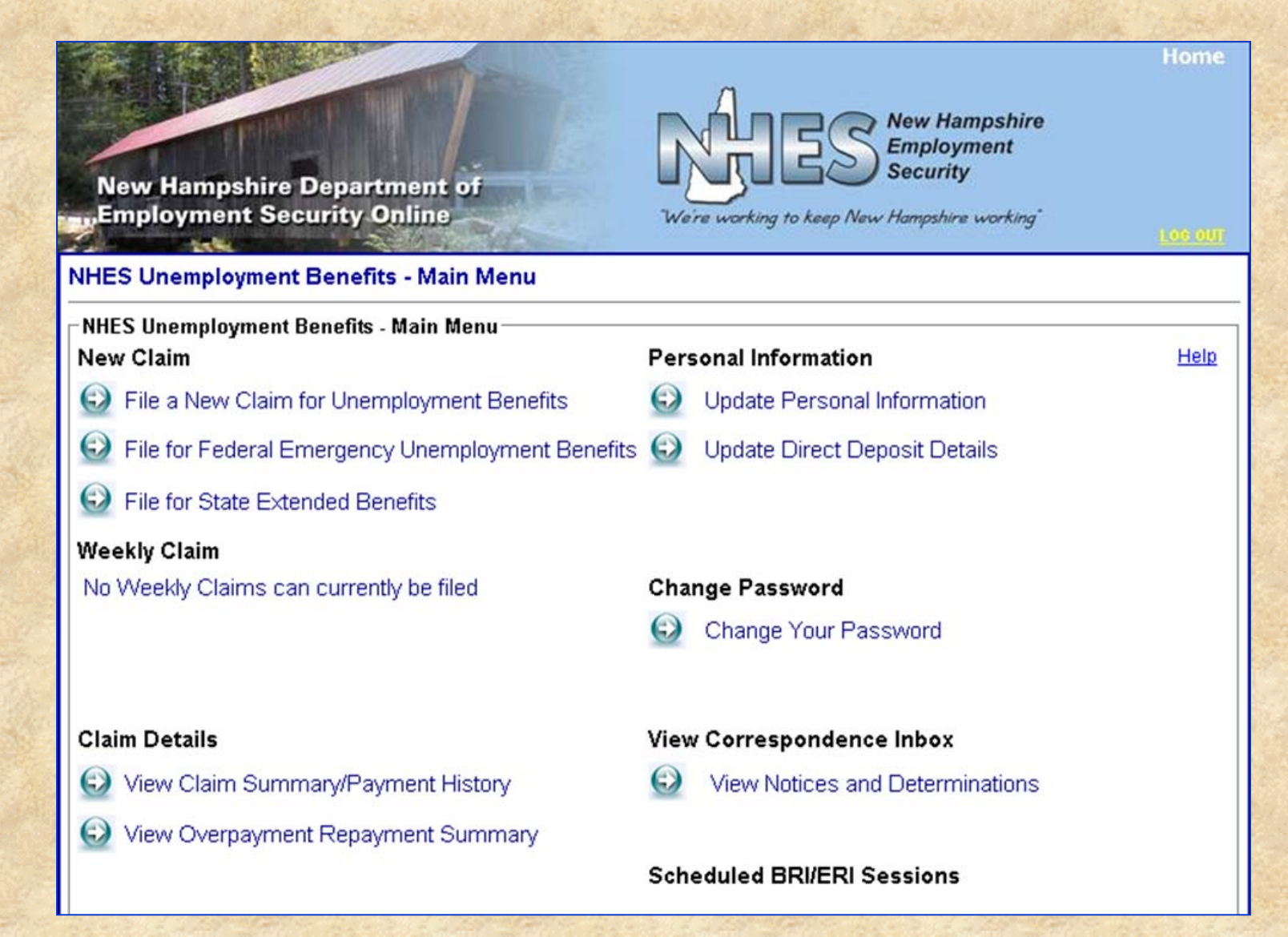

## File a New Claim for Unemployment Benefits

#### Fill in your personal information and hit Next to continue.

| The default is E-mail      |
|----------------------------|
| for correspondence         |
| notifications from NH      |
| <b>Employment Security</b> |

**Direct Deposit available!** 

|      | New Hamp                                   | pshire Department of<br>ont Security Online<br>We're working to keep New Hampshire working            | ome         |
|------|--------------------------------------------|----------------------------------------------------------------------------------------------------|-------------|
| 12.0 | Personal Infor                             | mation<br>nation                                                                                      |             |
|      | *First name                                | Tester MI <sup>*</sup> Last name Claimant                                                             | <u>Help</u> |
|      | *SSN                                       | ••••     -     ••••     *Date of Birth (mm/dd/yyyy)                                                   |             |
|      | *ID Type                                   | Select One ID State Issued Select One                                                                 |             |
|      | <b>Residence Add</b><br>(No P.O. Boxes for | re Select One<br>R Driver's License<br>R None                                                         |             |
|      | *Street                                    | State ID Card                                                                                         | <u>Help</u> |
|      | *City                                      | State/Province Select One                                                                             |             |
|      | Zip Code                                   |                                                                                                    |             |
|      | Country                                    |                                                                                                    |             |
|      | Contact Inform                             | nation                                                                                                | Help        |
|      | Phone#1<br>Phone#2                         | Type Cell  (999 )- 555 - 1212 Type Select One                                                         |             |
|      | E-Mail Address                             |                                                                                                    |             |
|      | *Would you prefe                           | er to receive correspondence from this Agency (when possible) via U.S. ⊂ US Mail ⓒ E-Mail             |             |
|      | *Select whether<br>mailed                  | you want your benefit deposited directly into your bank account or a check 💿 Direct Deposit O Check 🏹 | ∽           |
|      |                                            |                                                                                                    |             |

#### File a New Claim for Unemployment Benefits (continued)

| New Hampshire Department of<br>Employment Security Online                              | Weire work                    | New Hampshire<br>Employment<br>Security | Home    |
|----------------------------------------------------------------------------------------|-------------------------------|-----------------------------------------|---------|
| Demographic Information                                                                |                               |                                         |         |
| General Information                                                                    |                               | and a                                   | Holp    |
| Ethnicity:                                                                             | Select One                    | •                                       | ricip   |
| Race:                                                                                  |                               |                                         |         |
| American Indian/Alaskan Native     Disclet/African American                            | I Asian<br>□ Native Hawaiian/ | Other Pacific Islander                  |         |
| Blackkaincan-American     White                                                        | Choose Not to Ar              | other Fachic Islander                   |         |
| * Ocardan                                                                              | E pindese Notion              |                                         |         |
| Gender:                                                                                | Select One                    |                                         |         |
| * Highest Grade Completed:                                                             | SelectOne                     | <u> </u>                                |         |
| * Usual Trade or Occupation:                                                           | Select One                    |                                         |         |
| * Do you consider yourself disabled?:                                                  | O Yes O No O                  | Choose not to answer                    |         |
| Alien Information                                                                      |                               |                                         |         |
| * Are you a U.S.Citizen or a U.S.National?                                             | C Yes C No                    |                                         | Help    |
| If <u>no</u> , please select what authorization you have t<br>perform work in the U.S. | Select One                    | ×                                       |         |
| Alien Authorization Number                                                             |                               | Continue filling in                     | <b></b> |
| Expiration Date                                                                        |                               | Continue ming in                        |         |
| (mm/dd/yyyy)                                                                           |                               | your personal                           |         |
| Next                                                                                   |                               | information and hit                     |         |
|                                                                                        |                               | Next to continue                        | NIZ ST  |

#### File a New Claim for Unemployment Benefits Eligibility Questions

Eligibility Questions Page 1 - Read each question carefully. Answering "Yes" to certain questions on this screen will prompt the system to navigate you through additional screens. Click on "Next" to continue.

| New Hampshire Department of                                                                                                    | S Ne<br>En<br>Se | w Ham<br>ploym<br>curity | psh<br>ent | ire | Но | ome         |
|----------------------------------------------------------------------------------------------------|------------------|--------------------------|------------|-----|----|-------------|
| Employment Security Online We're working to keep                                                                                                    | New Har          | npshire u                | vorki      | ng  |    |             |
| Eligibility Questions - Page 1                                                                                                    |                  |                          |            |     |    |             |
| * Have you filed a claim for unemployment benefits in the last 12 months?                                                                                                    | C Yes            | S C NO                   | )          |     |    | Help        |
| If yes, against what state or Canada?                                                                                                    | Selec            | t One                    |            |     | -  |             |
| Have you worked since you last filed?                                                                                                    | O Yes            | O No                     |            |     |    |             |
| If you have worked since you last filed, have you earned at least \$700 since the<br>beginning of that claim?                                                                    | O Yes            | S O NO                   | )          |     |    |             |
| * Have you worked in regular employment (not military or federal civilian) in any states of than NH since <b>01/01/2007</b> ?                                                    | other            | O Ye                     | s C        | No  |    |             |
| * Since 01/01/2007, have you served on Active Duty in the US Military?                                                                                                    |                  | O Ye                     | s C        | No  |    |             |
| * Since 01/01/2007, have you had any federal employment?                                                                                                    |                  | O Ye                     | s C        | No  |    |             |
| * Since 01/01/2007, have you recieved workers compensation payments?                                                                                                    |                  | O Ye                     | s C        | No  |    |             |
| * Since 01/01/2007, have you applied for workers compensation?                                                                                                    |                  | O Ye                     | s C        | No  |    |             |
| Additional Eligibility Questions                                                                                                    |                  |                          |            |     |    | _           |
| <sup>*</sup> In the last 18 months were you or are you currently a sole proprietor, a partner, an offi<br>director of a corporation, or a member of a limited liability company? | icer or          | O Ye                     | s C        | No  |    | <u>Help</u> |
| <sup>*</sup> Do you owe an uncollected over issuance of food stamp benefits                                                                                                    |                  | O Ye                     | s O        | No  |    |             |
| *Are you required to pay Child Support by court order?                                                                                                    |                  | O Ye                     | s C        | No  |    |             |
| * Would you like to have 10% of any benefit payments to which you may become entitle withheld for federal income taxes?                                                          | led              | C Ye                     | s C        | No  |    |             |
| * Are you receiving or have you applied for social security?                                                                                                    |                  | C Ye                     | s C        | No  |    |             |
| If yes, are you restricting your earnings or availability (ability to work full time)?                                                                                           |                  | O Ye                     | s C        | No  |    |             |
| In the last 18 months did you work for a company that was owned by a relative?                                                                                                   |                  | O Ye                     | s C        | No  |    |             |
| Next                                                                                                    |                  |                          |            |     |    |             |

#### File a New Claim for Unemployment Benefits Eligibility Questions, continued

Eligibility Questions Page 2 - Answers to certain questions on this screen will determine which screens you will, or will not, see before certifying your claim. Click Next to continue.

| New Hampshire Department of<br>Employment Security Online                                                  | Home<br>New Hampshire<br>Employment<br>Security<br>We're working to keep New Hampshire working' |
|----------------------------------------------------------------------------------------------------|-------------------------------------------------------------------------------------------------|
| Eligibility Questions - Page 2                                                                             |                                                                                                 |
| Eligibility Questions                                                                                      | C Yee C No                                                                                      |
| * Are you in a sessenal accuration?                                                                        | C Yes C No                                                                                      |
| Additional Eligibility Questions                                                                           | C Tes C No                                                                                      |
| * Do you expect to be recalled by any of your former<br>employers within 4 weeks of your last day of work? | C Yes C No                                                                                      |
| * Do you have a <u>definite</u> recall date from any of your<br>former employers?                          | C Yes C No Help                                                                                 |
| If <u>yes</u> , please enter the date                                                                      |                                                                                                 |
| What was the last day you worked?                                                                          |                                                                                                 |
| * Are you currently enrolled in/attending school, college,<br>or vocational training?                      | C Yes C No                                                                                      |
| If yes, are you attending full or part-time?                                                               | O Full-Time O Part-Time                                                                         |
| Please enter the details about your<br>school/training:                                                    |                                                                                                 |
| Course Name or Major Course of Study                                                                       |                                                                                                 |
| School Name                                                                                                |                                                                                                 |
| City                                                                                                    |                                                                                                 |
| State:                                                                                                    | Select One                                                                                      |
| * Are you a member in good standing of a skilled trade un about your union.                                | nion? Please select your union from the list and enter the details                              |
|                                                                                                    | Select One                                                                                      |
| Local Number                                                                                               |                                                                                                 |
| City                                                                                                    |                                                                                                 |

Select One

State:

Are you required to seek work through your union (exclusive hiring hall)?

| Nev     |  |
|---------|--|
| 1.1.1.1 |  |
|         |  |
| 1100    |  |
|         |  |

#### File a New Claim for Unemployment Benefits Out of State Employment

| New Hampshire Department of<br>Employment Security Online                                          |                                | We're working to ke                          | New Hampshire<br>Employment<br>Security<br>rep New Hampshire working | Home |
|----------------------------------------------------------------------------------------------------|--------------------------------|----------------------------------------------|----------------------------------------------------------------------|------|
| Out-of-State Employment                                                                            |                                |                                              |                                                                      |      |
| Please provide all of your regular employment o<br>Civilian employment that you have already provi | utside NH sin<br>ded on previo | ce <b>04/01/2007</b> . (Please<br>us pages.) | do not include any Military or Fede                                  | ral  |
| Employer Name City                                                                                 | State                          | Start Date                                   | Last Day Worked                                                      | Help |
| Add Employer Edit Delete                                                                           |                                |                                              |                                                                      |      |
| □ If you have not had any regular employmen                                                        | t outside NH                   | since <b>04/01/2007</b> , check              | this box and click the Next button                                   | to   |
| continue.                                                                                          |                                |                                              |                                                                      |      |
| Next                                                                                               |                                |                                              |                                                                      |      |

If you answer "Yes" to the Out-of-State employment question on the Eligibility Questions page, you are navigated to the *Outof-State Employment screen* to add information about the Employer. To add an Out-of-State employer, you should click on the "Add Employer" button. Click next to continue.

#### File a New Claim for Unemployment Benefits Mass Layoff or Business Closure

| New Hampshire Department of<br>Employment Security Online                                                                               | Home        |
|----------------------------------------------------------------------------------------------------|-------------|
| Enter Mass Layoff/Buyout ID Number                                                                                                    |             |
| *If this claim is a result of a vacation shutdown or business closure did your O Yes O No employer provide you with a mass layoff ID #? | <u>Help</u> |
| If <u>yes</u> , please provide the ID number                                                                                            |             |
| Nixt                                                                                                    |             |

Your employer should have given you an ID number *if* you are unemployed as a result of a vacation shutdown or the business closed. Select Yes and enter the ID number. If this does not pertain to you, select No and click on Next.

| New Hampshire Departm<br>Employment Security On                                                                 | ent of<br>line                                       | We're working to ke                               | New Hampshire<br>Employment<br>Security<br>Rep New Hampshire working        | Home                            |
|----------------------------------------------------------------------------------------------------|------------------------------------------------------|---------------------------------------------------|-----------------------------------------------------------------------------|---------------------------------|
| Recent Employment History Su                                                                                    | mmary                                                |                                                   |                                                                             |                                 |
| Please provide all of your regular empl<br>not include military service, federal civ                            | oyment for the last 18<br>ilian, or any out-of-state | months, beginning with y<br>e employment you have | your most recent employment. <u>(P</u><br>already provided on previous page | <u>lease do</u><br>: <u>s.)</u> |
| Search Result(s):: 0 Found                                                                                      |                                                      |                                                   |                                                                             |                                 |
| Employer Name                                                                                                   | City State                                           | Start Date                                        | Last Day Worked                                                             | Help                            |
| Add Envoloyer Edit Delete<br>Add Employer<br>Next                                                               |                                                      |                                                   |                                                                             |                                 |
| NAMES AND DESCRIPTION OF A DESCRIPTION OF A DESCRIPTION OF A DESCRIPTION OF A DESCRIPTION OF A DESCRIPTION OF A |                                                      |                                                   |                                                                             |                                 |

Click on *Add Employer* to enter all of your regular employment for the last 18 months. Click Next to continue.

| New Hampshire Depar<br>Employment Security                                     | tment of<br>Online       | We're working to ke | eep New F | lew Hamp<br>Employme<br>Security<br>lampshire wo | shire<br>nt<br><sup>srking*</sup> | Home        |
|--------------------------------------------------------------------------------|--------------------------|---------------------|-----------|--------------------------------------------------|-----------------------------------|-------------|
| Recent Employment History                                                      | - Employer ID Number Sea | rch                 |           |                                                  |                                   |             |
| Federal Employer Identification # (Fl<br>(Hint: Look on any pay stub or in box | EIN)                     |                     | Search    |                                                  |                                   | <u>Help</u> |
| Search Result(s):: 0 Found<br>Employer Name                                    | Doing Business As        | Address             | City      | State                                            | Zip Code                          | <u>Help</u> |
| No FEIN/Skip Select B                                                          | Employer Can't Find M    | ly Employer         |           |                                                  |                                   |             |

You can search for an employer by their Federal Employer Identification Number (FEIN), which can be found on your pay check stub or in box "b" of your W-2. If you can't find the FEIN, click on the No FEIN/Skip button.

| New Hampshire Depa<br>Employment Security                      | rtment of<br>Online                         | Neire working to ke | New H | lew Hamp<br>imployme<br>ecurity<br>lampshire wo | shire<br>nt<br>orking | Home        |
|----------------------------------------------------------------|---------------------------------------------|---------------------|-------|-------------------------------------------------|-----------------------|-------------|
| Recent Employment Name                                         | and Zip Code Search                         |                     |       |                                                 |                       |             |
| Employer Name (Starts With)<br>Zip Code                        | Sear                                        | ch                  |       |                                                 |                       | <u>Help</u> |
| Search Result(s):: 0 Found<br>Employer Name<br>Select Employer | Doing Business As<br>Can't Find My Employer | Address             | City  | State                                           | Zip Code              | Help        |

You can search for an employer by using a name search (need at least 4 characters) and a zip code search. If you still can't find the employer, click on the Can't Find My Employer button.

If you can't find your employer, you will need to fill in the information on this part of the employment detail page. If you found your employer in one of the searches, this would be filled in for you.

| New Hampsh<br>Employment | ire Department of<br>Security Online | Weir | New Hampshire<br>Employment<br>Security | Home |
|--------------------------|--------------------------------------|------|-----------------------------------------|------|
| Recent Employme          | ent Detail                           |      |                                         |      |
| *Employer Detail         |                                      |      |                                         | Help |
| Attention                | 1                                    |      |                                         |      |
| *Address                 |                                      |      |                                         |      |
| Address                  | 1                                    |      |                                         |      |
|                          |                                      |      |                                         |      |
| PO Box                   |                                      |      |                                         |      |
| *City                    |                                      |      |                                         |      |
| *State                   | Select One                           |      | Zip Code                                |      |
| *Country                 | United States                        | •    | Phone ()                                |      |
| Address where Phys       | sically worked                       |      |                                         |      |
| *Address                 | I                                    |      |                                         |      |
|                          |                                      |      |                                         |      |
|                          |                                      |      |                                         |      |
| *City                    |                                      |      |                                         |      |
| *State/Province          | Select One                           |      | *Zip Code                               |      |
| *Country                 | United States                        | -    |                                         |      |

See next slide for rest of page

New Hampshire Employment Security **New Hampshire Department of** Employment Security Online "We're working to keep New Hampshire working" Additional Employer Detail-Start Date Help (mm/dd/yyyy) Last Day Worked Maritime Vessel Name (mm/dd/yyyy) **Employer Phone** Select One Reason for Separation Click OK to load this list 💌 Detailed Reason For this employer: \*Did you work in more than one State? Other State Worked in: Select One C Yes C No -\*Hourly Rate of Pay \*Gross Average Weekly Wage <sup>\*</sup>Did you earn this amount or more in at least 5 C Yes C No. \*Occupation separate weeks for this employer? C Full-Time C Part-Time Work Status C Yes C No <sup>\*</sup>Did you have any type of retirement pay (E.a. pension/401k/other)? Did you have any type of separation pay/vacation pay/personal time off/bonus pay/holiday pay/sick C Yes C No pay/floating pay/severance/wages in lieu of notice/WARN Act Pay/supplemental benefits? Cancel OK

Fill in the additional employment detail information and click OK to continue.

#### File a New Claim for Unemployment Benefits Job Match Registration

The final step in the process is to Register for the Job Match System. There will be a series of screens to follow that will guide you through entering your occupation and skills. You will need to choose a Job Match System password then click Next to continue.

| New Hampshire Department of<br>Employment Security Online                                                                     | New Hampshire<br>Employment<br>Security     |       |
|----------------------------------------------------------------------------------------------------|---------------------------------------------|-------|
| Register for Job Match                                                                                                    |                                             |       |
| Veteran Status                                                                                                    |                                             | Liste |
| 'Are you a Veteran who was on active duty for at least 180 days?                                                              | C Yes C No                                  | Help  |
| Are you eligible for Veterans Preference as a spouse of a Veteran?                                                            | C Yes C No                                  |       |
| If any of the following are true, answer 'Yes'; otherwise answer 'No.'                                                        |                                             |       |
| Are you the spouse of a veteran who died in action?<br>Are you the spouse of a veteran who was captured or interred during wa | ar?                                         |       |
| Are you the spouse of a veteran who died with a service connected perr                                                        | nanent disability?                          |       |
| Wage Information                                                                                                    |                                             |       |
| What is the lowest acceptable hourly wage that you will accept?                                                               | \$ Per Hour                                 | Hel   |
| For what type(s) of work are you available?                                                                                   | 🗆 Full-Time 🗖 Part-Time                     |       |
| What shift(s) do you prefer?                                                                                                  | First 🗖 Second 🗖 Third                      |       |
| Please select your highest level of driver's license                                                                          | Select One                                  |       |
| Occupational Details                                                                                                    |                                             |       |
| Please select up to 2 occupations for which you have the qualifications and<br>experience you have for each                   | would like to work, and enter the months of | Help  |
| *(1) Occupation Occupation Lookup                                                                                             | *Months of Experience                       | 1     |
| (2) Occupation                                                                                                    | Months of Experience                        |       |
|                                                                                                    | Matching System                             |       |
| Please choose a separate and unique password for access to the Job                                                            |                                             |       |

#### **File a New Claim for Unemployment Benefits Review Answers**

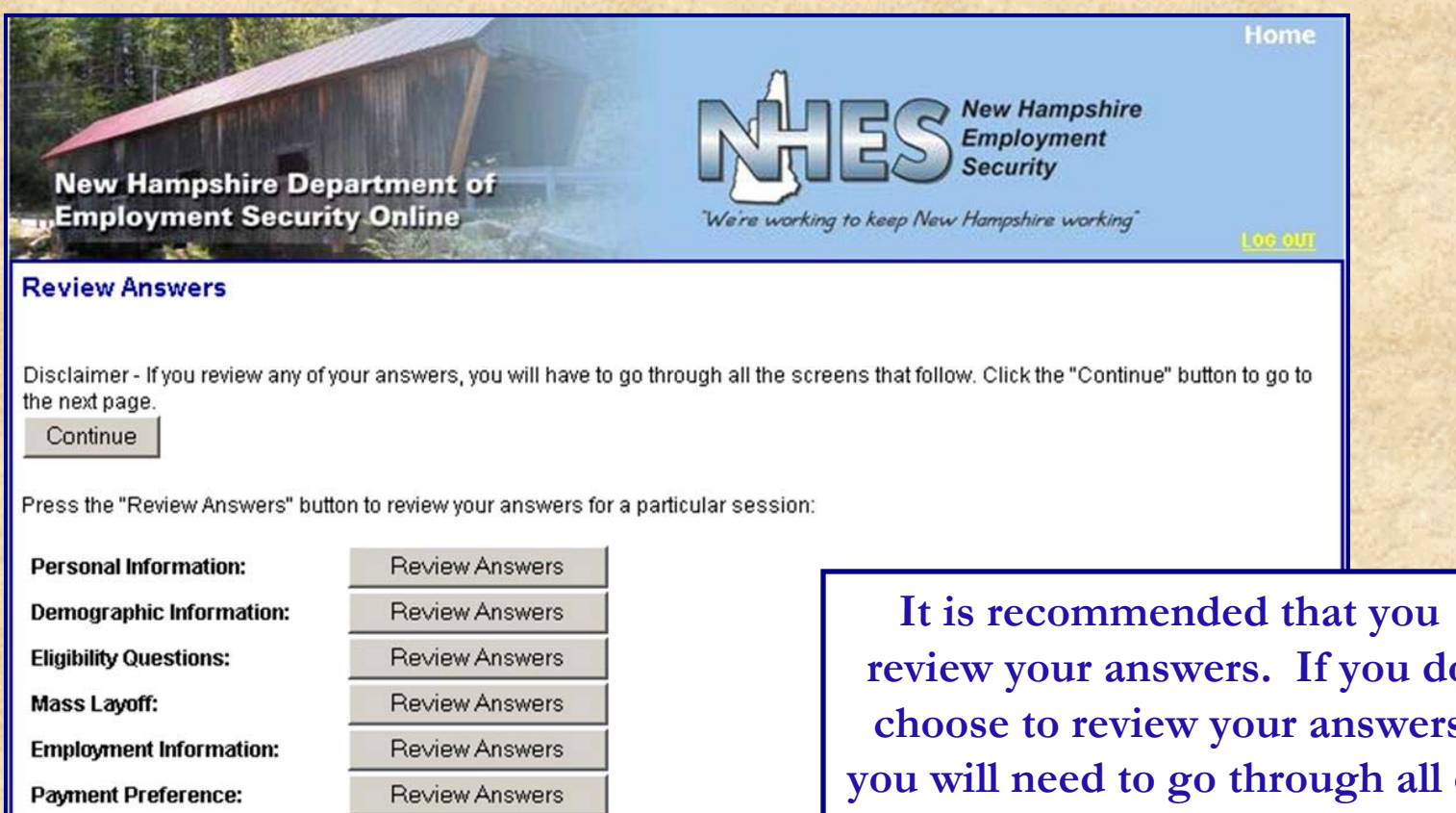

Work search:

**Review Answers** 

review your answers. If you do choose to review your answers you will need to go through all of the screens. If you do not wish to review your answers then click the "Continue" button.

## **File a New Claim for Unemployment Benefits Initial Claim Certification**

Security to

| New Hampshire Department of<br>Employment Security Online<br>We're working to keep New Ho                                                                                                    | Home<br>lew Hampshire<br>imployment<br>ecurity<br>lampshire working"                                                                                                    |
|----------------------------------------------------------------------------------------------------|----------------------------------------------------------------------------------------------------|
| Certification<br>Certification<br>I certify that I am partially or totally unemployed. I hereby make application for determination of<br>unemployment benefits and register for work, unless specifically exempt. I understand that the<br>false statements made to obtain benefits.                          | of my eligibility to collect<br>he law provides penalties for                                                                                                    |
| I completed this application C Yes C No                                                                                                    |                                                                                                    |
| If an interpreter, provide language<br><u>You are responsible for all information provided on this application</u><br>I agree to all of the above and want my claim submitted for processing. C Yes C No<br>If NO, all information you have entered will be discarded and no claim will be submitted.<br>Next | You will need to certify your initial<br>claim in order to complete your claim<br>and allow NH Employment Security<br>begin processing it. If you do not<br>certify, all your data will be discarded<br>in 24 hours and no claim will be<br>submitted for processing. Click Next<br>to continue. |

## File a New Claim for Unemployment Benefits Initial Claim Certification, continued

After you certify your initial claim, you will receive a claim confirmation number. This is the final step in the initial claim application process. Click Next to return to the Main Menu.

Remember to file your continued claim each week.

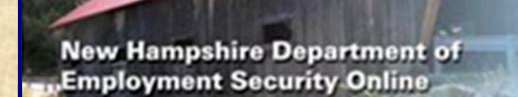

#### **Claim Confirmation**

#### CLAIMANT T 9059

Your claim has been successfully submitted for processing. Your claim Confirmation is CA58.8166-8826-8160-5681

Print this page or write the confirmation number down for your records and read the important instructions below.

Filing an application for benefits is only the first step and no further processing will take place on your application if the second step is not completed. The step is to file a continued claim.

YOU MUST FILE CONTINUED CLAIMS TO REQUEST PAYMENT FOR EACH WEEK OF UNEMPLOYMENT.

You may file on our website or by phone at 1-800-266-2252 or 603-665-1500 in the Manchester area, by choosing Option #1 from the Main Menu. If you do not file your continued claim timely, your benefits may be denied.

You may receive requests for additional information by U.S. Mail, email or phone. Prompt response to any request for additional information is expected and will expedite your benefit eligibility determination. Failure to respond to any request for information will result in your eligibility being determined on the limited amount of information available, which could result in a denial of benefits. You have the right to appeal any determination you receive.

You have chosen a PASSWORD for online use. If you wish to utilize the automated phone system, you will be prompted to choose a PIN (Personal Identification Number). Your PASSWORD and/or PIN ensures the confidentiality of your information. Your User ID will be the same for New Hampshire's Job Match System, however, your PASSWORD will be different. If you were presented with a screen to register for job matching during this application, you chose a separate and unique PASSWORD for the job matching system at that time. If you choose to share your PASSWORD or PIN with someone else, you remain responsible for its use. If you believe your PASSWORD has been compromised, call 1-800-266-2252 and you will be issued a new PASSWORD. If you believe your PIN has been compromised, you must change it through the phone system.

Next Print Confirmation Page

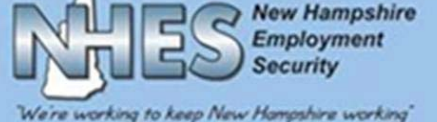

Home

# Need Help?

This slideshow was designed to expedite the claimant registration process and the process for filing an initial Unemployment Insurance claim. It was designed to be as customer friendly as possible. If you need additional help on how to use the system, click on the Help link on the page or call our Customer Service Line at 1-800-266-2252.

| New Han              | npshire Department of<br>nent Security Online |                   | Weire w    | HES Se<br>orking to keep New Ha | w Hampshire<br>nployment<br>curity<br>mpshire working" | Home   | Clicking on Help brings up an<br>additional window that provides<br>explanations of the type of<br>information that is needed.                                                                                                    |
|----------------------|-----------------------------------------------|-------------------|------------|---------------------------------|--------------------------------------------------------|--------|----------------------------------------------------------------------------------------------------|
| Personal Info        | ormation                                      |                   |            |                                 |                                                        | 1      |                                                                                                    |
| Personal Info        | ormation                                      |                   |            |                                 |                                                        |        |                                                                                                    |
| *First Name          | LIS                                           | Middle<br>Initial |            | *Last Name                      | PICARD                                                 | (Help) | http://vdbdev2:8080/claimant/NavC                                                                                                    |
| *SSN                 |                                               |                   |            | <sup>*</sup> Date of Birth      | 01/01/2000                                             |        | Personal Information:                                                                                                    |
| 1. TO 1. DO          |                                               | ID                |            | (mm/aa/yyyy)                    |                                                        | 1.1    | This screen allows the user to enter personal, residence<br>address, mailing address and contact information as well as                                                                                                    |
| <sup>*</sup> ID Type | Driver's License 💌                            | Number            | ggfgfgfgfg | State Issued                    | Arkansas                                               | -      | selecting to receive correspondence by US Mail or E-mail.                                                                                                    |
|                      |                                               |                   |            |                                 |                                                        |        | Your 9-digit social security number will be x'ed out. Begin<br>by entering your date of birth using the format mm/dd/yyyy,<br>for example February 1, 2003 would be entered as<br>02/01/2003. In the field marked "ID Type", click on the<br>drop down arrow to make your selection. Highlight your |

answer by clicking on it which will display your answer in the box. In the "D Number" field, enter the number assigned to the ID, then in the "State Issued" field, select which state you ID was issued in. Click on the appropriate

state in the list to make your selection.